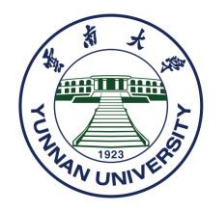

# 留学云南大学在线申请操作指南 YNU Online Application Instruction for International Students

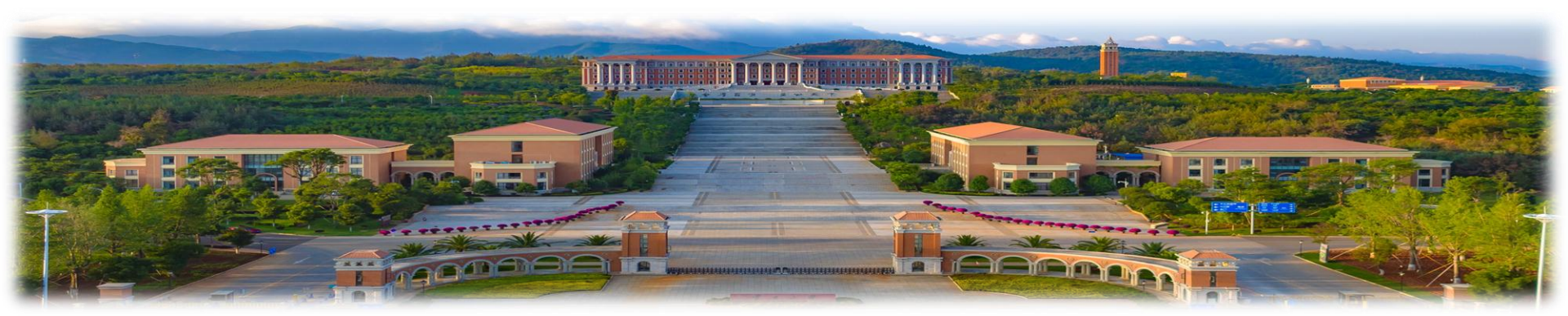

## 1. 进入"云南大学国际学生服务平台",注册并登录个人账号 Register and Log in the 【International Student Service System】

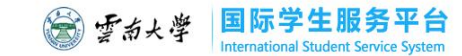

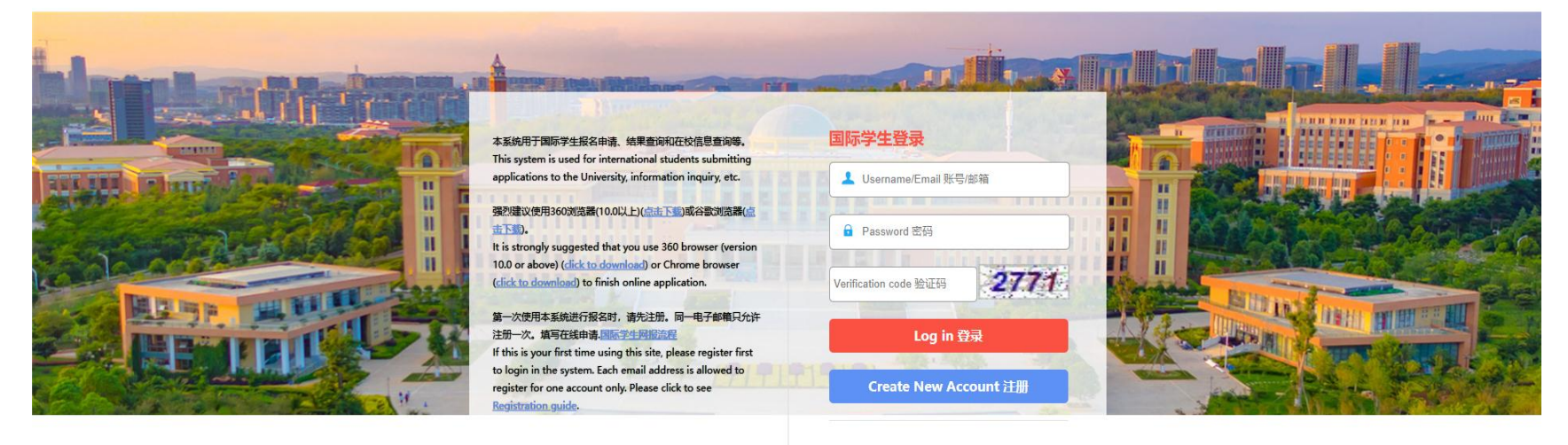

#### 2. 点击"在线申请"

#### Click on [Start Application]

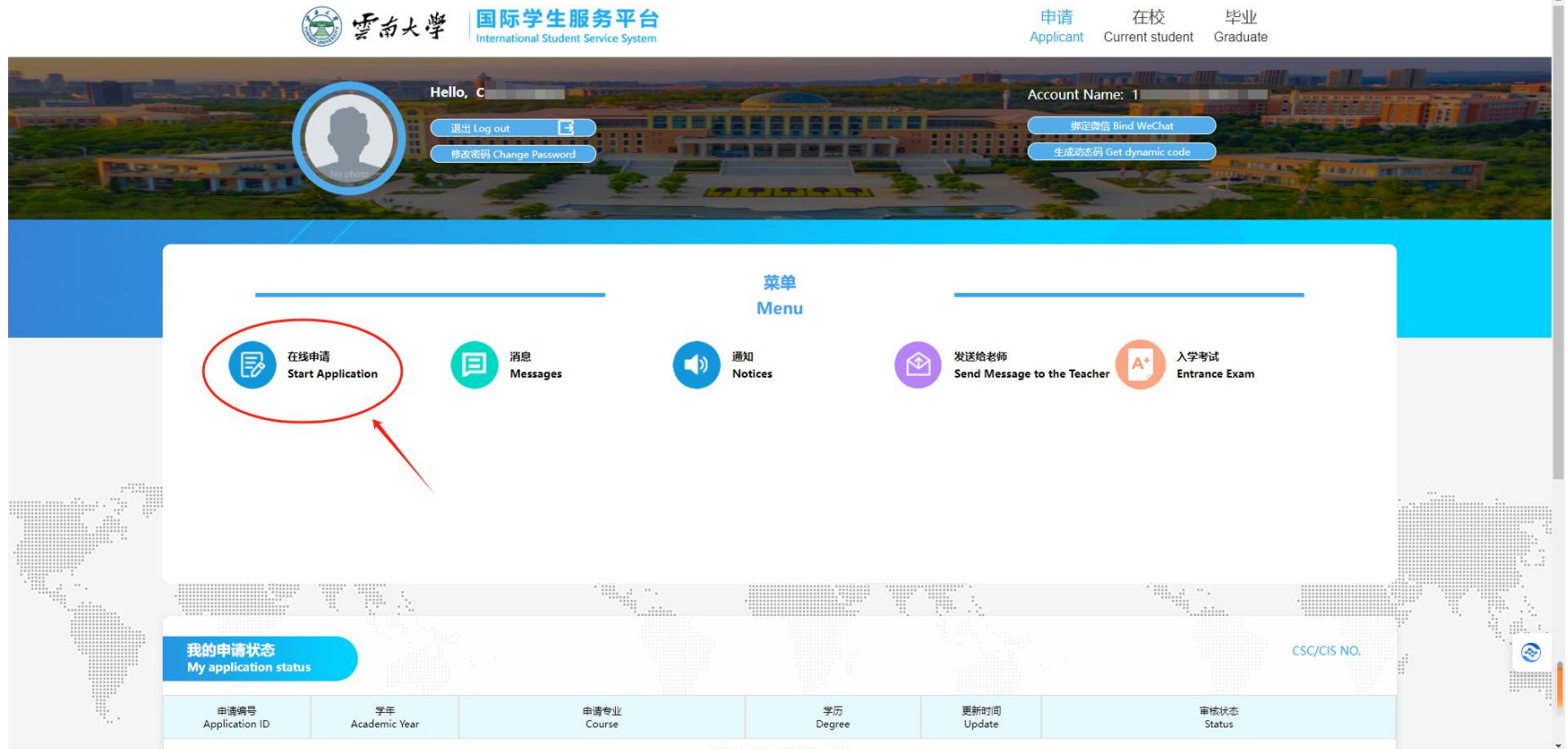

あまれをほうがほうき コレーホキッ

#### 3. 阅读申请须知,选择招生类别

#### Read the Application Notes and Select an enrollment category

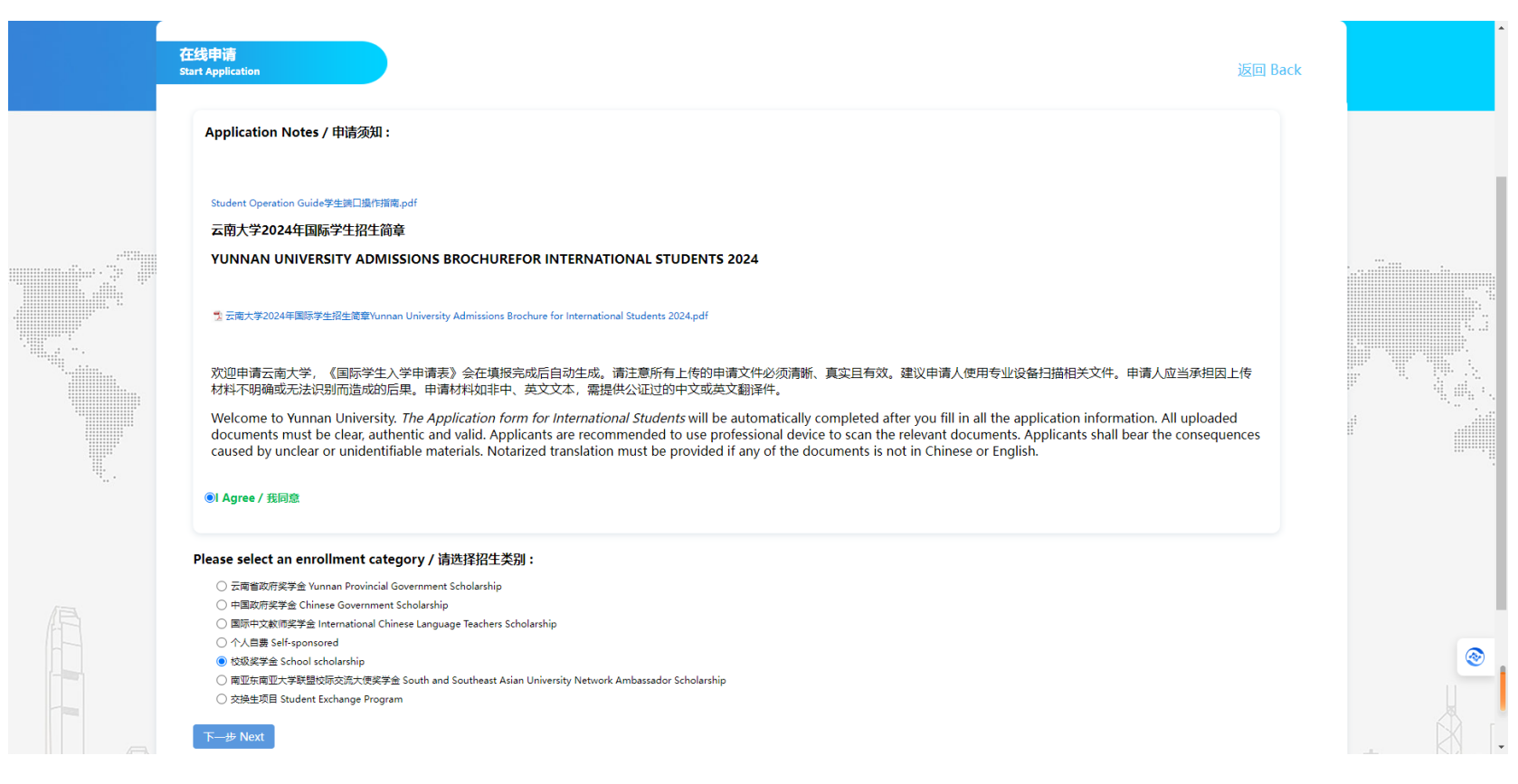

#### 4. 选择专业,进行申请

#### Select a major and click on 【Apply】

| <b>玍线申请</b><br>tart Application                           |                                                                  |                                        |                |                             |                       |         |                   |                   |                  |                            | 返回 Back         |
|-----------------------------------------------------------|------------------------------------------------------------------|----------------------------------------|----------------|-----------------------------|-----------------------|---------|-------------------|-------------------|------------------|----------------------------|-----------------|
| 学历 Degree:                                                | All degree<br>All degree                                         | ❤ 语言 Tau                               | ught by :      | All language                | ✔ 专业 Program :        | Program |                   | 学院 College:       | Please Choose    | ▼ 搜索 SearchQ               |                 |
| Ca                                                        | 本科生 Bachelor's Degre<br>硕士研究生 Master's Deg<br>博士研究生 Doctoral Deg | ree 3<br>gree 1<br>gree 1              | 学生类别<br>Degree |                             | 学习专业<br>Program       |         | 授课语言<br>Taught by | 学费<br>Tuition fee | 学制<br>Duration ↓ | 报名期限<br>Application period | 攝作<br>Operation |
| 工商管理与旅游管理学<br>School of Business an<br>Management (Cheng  | 普通进修生 General Scho<br>nd Tourism<br>ggong campus)                | blar<br>∰ar≄ <u>±</u><br>Bachelor's De | egree          | 工商管理<br>Business Admir      | istration             |         | 中文<br>Chinese     | 10000 RMB / Y     | 4Y               | ~ 2024-02-20               | 申请 Apply        |
| 数学与统计学院(呈贡<br>School of Mathematic<br>(Chenggong campu    | 校区)<br>cs and Statistics<br>s)                                   | 本科生<br>Bachelor's De                   | egree          | 数学与应用数学<br>Mathematics ar   | d Applied Mathematics |         | 中文<br>Chinese     | 11000 RMB / Y     | 4Y               | ~ 2024-02-20               | 申请 Apply        |
| 化学科学与工程学院(<br>School of Chemical So<br>(Chenggong campu   | 呈贡校区)<br>cience and Technology<br>is)                            | 本科生<br>Bachelor's De                   | egree          | 化学<br>Chemistry             |                       |         | 中文<br>Chinese     | 11000 RMB / Y     | 4Y               | ~ 2024-02-20               | 申请 Apply        |
| 民族学与社会学学院(<br>School of Ethnology a<br>campus)            | 东陆校区)<br>and Sociology (Donglu                                   | 本科生<br>Bachelor's De                   | egree          | 社会学<br>Sociology            |                       |         | 中文<br>Chinese     | 10000 RMB / Y     | 4Y               | ~ 2024-02-20               | 申请 Apply        |
| 民族学与社会学学院(<br>School of Ethnology a<br>campus)            | 东陆校区)<br>and Sociology (Donglu                                   | 本科生<br>Bachelor's De                   | egree          | 民族学<br>Ethnology            |                       |         | 中文<br>Chinese     | 10000 RMB / Y     | 4Y               | ~ 2024-02-20               | 申请 Apply        |
| 工商管理与旅游管理学<br>School of Business an<br>Management (Cheng  | 院(呈贡校区)<br>nd Tourism<br>ggong campus)                           | 本科生<br>Bachelor's De                   | egree          | 物流管理<br>Logistics Manag     | gement                |         | 中文<br>Chinese     | 10000 RMB / Y     | 4Y               | ~ 2024-02-20               | 申请 Apply        |
| 法学院(呈贡校区)<br>School of Law(Chen                           | ggong campus)                                                    | 本科生<br>Bachelor's De                   | egree          | 法学<br>Law                   |                       |         | 中文<br>Chinese     | 10000 RMB / Y     | 4Y               | ~ 2024-02-20               | 申请 Apply        |
| 政府管理学院(呈贡校)<br>School of Governmen<br>campus)             | 区)<br>nt (Chenggong                                              | 本科生<br>Bachelor's De                   | egree          | 公共事业管理<br>Public Service A  | dministration         |         | 中文<br>Chinese     | 10000 RMB / Y     | 4Y               | ~ 2024-02-20               | 申请 Apply        |
| 经济学院(呈贡校区)<br>School of Economics<br>campus)              | (Chenggong                                                       | 本科生<br>Bachelor's De                   | egree          | 国际经济与贸易<br>International Ec | onomy and Trade       |         | 中文<br>Chinese     | 10000 RMB / Y     | 4Y               | ~ 2024-02-20               | 申请 Apply        |
| 新闻学院(呈贡校区)<br>School of Journalism<br>campus)             | (Chenggong                                                       | 本科生<br>Bachelor's De                   | egree          | 广播电视学<br>Radio and Telev    | ision                 |         | 中文<br>Chinese     | 10000 RMB / Y     | 4Y               | ~ 2024-02-20               | 申请 Apply        |
| 政府管理学院(呈贡校[<br>School of Governmen<br>campus)             | 区)<br>nt (Chenggong                                              | 本科生<br>Bachelor's De                   | egree          | 行政管理<br>Public Administ     | ration                |         | 中文<br>Chinese     | 10000 RMB / Y     | 4Y               | ~ 2024-02-20               | 申请 Apply        |
| 生态与环境学院(呈贡<br>School of Ecology and<br>Science (Chenggong | 校区)<br>d Environmental<br>i campus)                              | 本科生<br>Bachelor's De                   | egree          | 生态学<br>Ecology              |                       |         | 中文<br>Chinese     | 11000 RMB / Y     | 4Y               | ~2024-02-20                | 申请 Apply        |
| 新闻学院(呈贡校区)<br>School of Journalism<br>campus)             | (Chenggong                                                       | 本科生<br>Bachelor's De                   | egree          | 新闻学<br>Journalism           |                       |         | 中文<br>Chinese     | 10000 RMB / Y     | 4Y               | ~2024-02-20                | 申请 Apply        |
| 信息学院 (呈贡校区)                                               |                                                                  |                                        |                | 1 (mit + U 2 <) >>< ) + + + | <u>n</u>              |         | ÷                 |                   |                  |                            |                 |

#### 5. 依次填写"基本信息""申请信息""申请材料""补充信息",确认无误后提交

Fill in the 【Basic Information】, 【Application Information】, 【Documents】, and 【More Information】 correctly and submit after previewing

|  | 1.基本信息<br>Basic Information Application information                                                                                                    | 3.申请材料<br>Documents 4.补充信息<br>More information 5.预览及提交<br>Preview                                                                                                    |   |
|--|----------------------------------------------------------------------------------------------------|----------------------------------------------------------------------------------------------------|---|
|  | 所填写内容涉及留学签证申请,请认真填写所有内容,确保信息准确性<br>Information provided below will be used for visa application, please fill in carefully and ensure its authenticity and accuracy | ¢.                                                                                                    |   |
|  | ◆ 个人基本信息 Personal Information 护脳社 Passport Family Name*                                                                                                    | *現片参考悟式: 彩色2寸免冠证件照, 白色背景无边框, 头部占照片尺寸的2/3, 照片尺寸不能低于<br>3207400春天, 高気批为4: 3, 大小为100-500KB, JPG代式(*jpg*)jeg.*pg), 端走截剪器H<br>Reference:JPG Color 2*Bareheaded Certificate (White Background Without Border) The head<br>is 2/3 of the size of the photograph, the photo size is not less than 320 x 240 pixels, the |   |
|  | 护服会 Given Name*<br>S<br>护服全名 Full Name as shown on your passport*<br>系统中的全名将用于您的所有证书(包括学位证书)。 请认真慎写,确认无限。                                                          | aspect ratio is 43, the size is 100 - 500 kb). Click Crop Image<br>Browser.浏览<br>解剖状态 Marital Status                                                                                                    |   |
|  | The full name in the system will be used in all your certificates (including degree certificate).Please fill in carefully and confirm.                             | 宗教 Religion*<br>请选择 Please Choose                                                                                                    |   |
|  | 中文名 Chinese Name<br>Chinese Name<br>性别 Gender*<br>文性 Female 男性 Male                                                                                                | wgg Occupation"<br>请选择 Please Choose                                                                                                    |   |
|  | 国語 Nationality*<br>中国 China x ▼ Chinese ID number                                                                                                    | 在本国生活年限 Years of Living in Your Own Country*<br>Years of living in your own country                                                                                                    | ۲ |
|  | 出生日間 Date of Birth* Date of Birth  N生用意味的版 Country or District of Birth*                                                                                           | 器構 Wechat<br>Wechat<br>SKYPE                                                                                                    |   |

### 6. 提交申请后,可查询进度 Track Application progress

| 田樹會间<br>pplication prog | press        |                |                          |                |                   |                              |
|-------------------------|--------------|----------------|--------------------------|----------------|-------------------|------------------------------|
| 申请编号<br>Application ID  | 申请时间<br>Date | 申请专业<br>Course | 学历<br>Degree             | 审核时间<br>Update | 审核状态<br>Status    | 操作<br>Operation              |
| 201061158               | 2020-03-07   | 社会学            | 硕士研究生<br>Master's degree | 2020-03-07     | 未处理<br>Pending    | 查看<br>View                   |
| 193620959               | 2020-03-07   | 汉语言            | 短期团组<br>Short-term group | 2020-03-07     | 已录取<br>Accepted   | 亚若<br>View                   |
| 201061159               | 2020-03-07   | 中文             | 语言进修生<br>Master's degree | 2020-03-07     | 退回<br>Revoked     | 修改 提交<br>Edit Submit         |
| 201061160               | 2020-03-07   | 建筑学            | 硕士研究生<br>Master's degree | 2020-03-07     | 此面中<br>Processing | · 査看<br>View → Add docuernnt |

1. 提交后,进度查询列表的操作栏显示【查看】,则表示提交成功。

After submitting, application progress operation showing [view] means successful submission.

2. 审核状态为【退回】,表示申请信息中有内容不符合学校要求,点击【修改】可修改申请信息,点击【提交】后则不能再修改。

Status showing [Revoked] means the application information doesn't meet the requirements. Click [Edit] to edit the application information. After clicking [Submit] the application cannot be edited any more.

3. 出现【补充材料】字样,表示提交的申请材料不符合学校要求,或者需要补充更多材料。点击【补充材料】可以进行材料的补充和修改,修改后点击【保存并继续】即可提交,提交后则不能修改。

When Status shows [Add documents], it means the application documents doesn't meet the requirements or more documents would be needed. Click [Add documents] to upload more documents or edit the documents. After editing the documents, click [Saveand Continue] to submit. After clicking [Submit] the application cannot be edited any more.

## 7. 消息Messages

1. 收件箱: 接收和回复老师的消息。

Inbox: You can receive and reply to teachers' messages.

| 較件箱 Inbox 发件箱 Outbox |               |              |                 |
|----------------------|---------------|--------------|-----------------|
| 标题<br>Subject        | 发件人<br>Sender | 发送时间<br>Date | 操作<br>Operation |
| 38001c               |               | 2021-04-09   | Reply PE        |

#### 2. 发件箱:发送消息给老师。

Outbox: You can send messages to the teacher.

| 收件箱 Inbox | 发件箱 Outbox    |               |              |                 |
|-----------|---------------|---------------|--------------|-----------------|
|           | 标题<br>Subject | 发件人<br>Sender | 发送时间<br>Date | 操作<br>Operation |
| 🔴 Hello   | - And         |               | 2021-05-31   | Delete 删除       |
|           |               |               |              | and the second  |